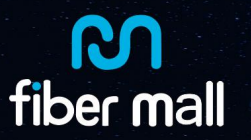

# Write EEPROM 3.0 User Guide

1. Click the Write EEPROM 3.0.exe, you could see the interface as below.

| I2C Rate       50Kbps       Wite PassWord(HEX)         I2C Rate       50Kbps       Wite PassWord(HEX)         I2CAddress:       00       DataAddress:       00       PassWord:       00 <sup>C</sup> MCU         Any <sup>C</sup> MCU         Any <sup>C</sup> Auto Sum        Save PassWord(HEX)         12CAddress:       00       PassWord:       00 <sup>C</sup> MCU         Any <sup>C</sup> Auto Sum        Save PassWord(HEX)         12CAddress:       00       PassWord:       00 <sup>O</sup> Auto Sum <sup>O</sup> Auto Sum        Save PassWord(HEX)         12CAddress:       00       PassWord:       00 <sup>O</sup> Auto Sum <sup>O</sup> O O O O O O O O O O O O O O                                                                                                    | 无标题 - ▼rite Eeprom 2011<br>ile(F) View(V) Help(H)                                                                                                    |                                                                                                    |          |
|----------------------------------------------------------------------------------------------------|----------------------------------------------------------------------------------------------------|----------------------------------------------------------------------------------------------------|----------|
| WAUG Sum       12CAddress:       00       DataAddress:       00       PassWord:       00         00       01       02       03       04       05       06       07       08       09       0A       08       0C       0D       00       12CAddress:       00       PassWord:       00         000       01       02       03       04       05       06       07       08       09       0A       08       0C       0D       0       00       12C       Addr(hex):       00       12C       Addr(hex):       A0       00       00       00       01       02       01       01       00       01       00       00       00       00       00       00       00       00       00       00       00       00       00       00       00       00       00       00       00       00       00       00       00       00       00       00       00       00       00       00       00       00       00       00       00       00       00       00       00       00       00       00       00       00       00       00       00       00       00       00< | I2C Rate 50Kbps •<br>• Eeprom PageSize 8Bytes •                                                                                                    | Write PassWord(HEX)         DataAddress:         00         PassWord:         00           I2CAddress:         00         DataAddress:         00         PassWord:         00           Save PassWord(HEX)                                                                                                    |          |
| 0000       FF FF FF FF FF FF FF FF FF FF FF FF FF                                                                                                    | Auto Sum                                                                                                    | I2CAddress:     UU     DataAddress:     00     Passvord:     0       OA 08 0C 0D 0E 0F     FF FF FF FF FF FF      I2C Addr(hex):     FF FF FF FF FF                                                                                                    |          |
| 0000 FF FF FF FF FF FF FF FF FF FF FF FF                                                                                                    | 2020 FF FF FF FF FF FF FF FF FF FF<br>1030 FF FF FF FF FF FF FF FF FF FF<br>1040 FF FF FF FF FF FF FF FF FF FF<br>1050 FF FF FF FF FF FF FF FF FF FF<br>1060 FF FF FF FF FF FF FF FF FF FF                                                | FF FF FF FF FF FF       Start Adddr.(hex)         FF FF FF FF FF FF       C EndAddr(hex):         FF FF FF FF FF FF       C Lenght/(Dec):                                                                                                    | 00<br>FF |
| 0000       FF       FF       FF       FF       FF       FF       FF       Start Adddr:                                                                                                    | 0070 FF FF FF FF FF FF FF FF FF FF<br>0080 FF FF FF FF FF FF FF FF FF FF FF<br>0090 FF FF FF FF FF FF FF FF FF FF FF<br>0040 FF FF FF FF FF FF FF FF FF FF FF<br>0040 FF FF FF FF FF FF FF FF FF FF<br>0050 FF FF FF FF FF FF FF FF FF FF | FF       FF       FF       FF         FF       FF       FF       FF         FF | Verify   |
| CheckSum:                                                                                                    | 000 FF FF FF FF FF FF FF FF FF<br>10E0 FF FF FF FF FF FF FF FF<br>10E0 FF FF FF FF FF FF FF FF FF FF<br>10F0 FF FF FF FF FF FF FF FF FF FF                                                                                                | FF FF FF FF FF FF<br>FF FF FF FF FF FF<br>FF FF                                                                                                    | CAL      |

#### 2. Read the code

Plug the SFP (SFP+/XFP/QSFP QSFP28) into the program board, select the correct modules like below (Please note that when you operate QSFP+ /QSFP28, select "MCU XFP").

| • Eeprom Pa  | geSize 8Bytes 💌                | -       |
|--------------|--------------------------------|---------|
| C MCU        | Any 🔹                          | Save    |
| Auto Sum     | Any<br>Mcu SFP/SFP+<br>Mcu XFP | 120A    |
| DOO FF FF FF | Mcu X2/Xenpak                  | F FF FF |
| 20 FF FF FF  | FF FF FF FF FF FF FF           | F FF FF |

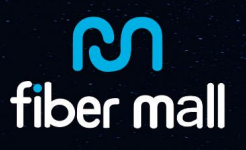

Click "Read", then you could see the codes in the left area as the following:

| 】无标题 - ♥rite Eeprom 2011<br>ile(F) View(V) Help(H)                                                                                                    | Read data                                                                                                    |
|----------------------------------------------------------------------------------------------------|----------------------------------------------------------------------------------------------------|
| 📾 🖬 🖓 🖓 🖓 🖓                                                                                                    |                                                                                                    |
| I2C Rate 50Kbps                                                                                                    | Write PassWord(HEX)<br>I2CAddress: 00 DataAddress: 00 PassWord: 00                                                                                                    |
| C MCU Any ▼                                                                                                    | Save PassWord(HEX)<br>I2CAddress: 00 PassWord: 00                                                                                                    |
| 00         01         02         03         04         05         06         07         08         09           0000         03         04         07         00         00         01         00         00         01         00         00         00         00         00         00         00         00         00         00         00         00         00         00         00         00         00         00         00         00         00         00         00         00         00         00         00         00         00         00         00         00         00         00         00         00         00         00         00         00         00         00         00         00         00         00         00         00         00         00         00         00         00         00         00         00         00         00         00         00         00         00         00         00         00         00         00         00         00         00         00         00         00         00         00         00         00         00         00         00         00 | 0A 0B 0C 0D 0E 0F       00         00 01 0D 00 00 00          20 20 20 20 20 20 7A0          32 D 53 58 2D 4D      GLC-SX-M         20 20 03 52 00 46       M-A0         20 20 00 00 00 4          20 20 20 20 20 20          20 20 00 00 00 4       120517         00 00 CE 25 D7 35       .81         FF FF FF FF FF FF FF FF          FF FF FF FF FF FF FF FF          FF FF FF FF FF FF FF FF          FF FF FF FF FF FF FF FF          CheckSum Cal (hex)       CAL         FF FF FF FF FF FF FF FF          FF FF FF FF FF FF FF FF          CheckSum Cal (hex)       CAL         EndAddr:       CAL |
| adv                                                                                                    |                                                                                                    |

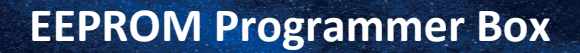

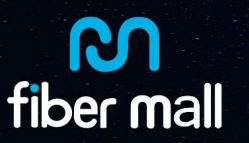

### 3. Select the codes

Click or select menu "File-open data file" to choose the code you want to write.

Please note: this software could only code one pcs of module at a time. See below, we select SFP code named 1234.bin.

| a (F) View (V) Help (7)                                                                                                    |                                                                                                    |                                                                                                    |
|----------------------------------------------------------------------------------------------------|----------------------------------------------------------------------------------------------------|----------------------------------------------------------------------------------------------------|
| I2C Rate 56Kbps ▼                                                                                                    | Write PassWord(HEX)<br>I2CAddress: 00 DataAddress: 00                                                                                                    | PassWord: 00                                                                                                    |
| C MCU Any ▼ Auto Sum                                                                                                    | Save PassWord(HEX)<br>I2CAddress: 00 DataAddress: 00                                                                                                    | PassWord: 00                                                                                                    |
| 00         01         02         03         04         05         06         07         08         09           000         03         04         07         00         00         01         00         00         00         00         00         00         00         00         00         00         00         00         00         00         00         00         00         00         00         00         00         00         00         00         00         00         00         00         00         00         00         00         00         00         00         00         00         00         00         00         00         00         00         00         00         00         00         00         00         00         00         00         00         00         00         00         00         00         00         00         00         00         00         00         00         00         00         00         00         00         00         00         00         00         00         00         00         00         00         00         00         00         00         00< | 0A 0B 0C 0D 0E 0F         00 01 0D 00 00 00         20 20 20 20 20 20         3 2D 53 58 20 4D         20 20 03 52 00 46         M-AO         20 20 00 00 00 00         20 20 03 52 00 46         M-AO         20 20 00 00 00 41         20 20 00 00 00 41         20 20 00 00 00 41         20 20 00 00 00 41         20 20 00 00 00 41         20 20 00 00 00 41         20 20 00 00 00 41         20 20 00 00 00 41         20 20 00 00 00 00 41         20 20 00 00 00 00 00 00 00 00 00 00 00 0 | Static<br>I2C Addr(hex): A0<br>Start Adddr:(hex) 00<br>© EndAddr(hex): FF<br>© Lenght(Dec): 256<br>Read Write Verify<br>CheckSum Cal (hex)<br>Start Adddr: CAL<br>EndAddr: CAL |

#### 4. Write Code

After you select the code, click "Write" to write the codes, see the above picture, when "Ready" become "Writeok", it means write code successfully.

|       | 00 | 01 | 02 | 03 | 04 | 05 | 06 | 07 | 80 | 09 | 0A | 0B | 0C | 0D | 0E | OF  |           |
|-------|----|----|----|----|----|----|----|----|----|----|----|----|----|----|----|-----|-----------|
| 0000  | 03 | 04 | 07 | 00 | 00 | 00 | 01 | 00 | 00 | 00 | 00 | 01 | OD | 00 | 00 | 0.0 |           |
| 0010  | 37 | 1B | 00 | 00 | 41 | 4F | 20 | 20 | 20 | 20 | 20 | 20 | 20 | 20 | 20 | 20  | 7AO       |
| 0020  | 20 | 20 | 20 | 20 | 00 | 00 | 00 | 00 | 47 | 4C | 43 | 2D | 53 | 58 | 2D | 4D  | GLC-SX-M  |
| 0030  | 4D | 2D | 41 | 4F | 20 | 20 | 20 | 20 | 20 | 20 | 20 | 20 | 03 | 52 | 00 | 46  | M-AO .R.F |
| 0040  | 00 | 1A | 00 | 00 | 31 | 32 | 33 | 34 | 20 | 20 | 20 | 20 | 20 | 20 | 20 | 20  | 1234      |
| 0050  | 20 | 20 | 20 | 20 | 31 | 32 | 30 | 35 | 31 | 37 | 20 | 20 | 00 | 00 | 00 | D4  | 120517    |
| 0060  | 00 | 00 | 80 | C9 | 87 | 58 | 63 | 42 | 4A | 28 | 0B | 1A | 45 | 42 | 84 | OF  | XcBJ(EB   |
| 0070  | A7 | 38 | 7C | 00 | 00 | 00 | 00 | 00 | 00 | 00 | 00 | 00 | CE | 25 | D7 | 35  | .8        |
| 0800  | FF | FF | FF | FF | FF | FF | FF | FF | FF | FF | FF | FF | FF | FF | FF | FF  |           |
| 0090  | FF | FF | FF | FF | FF | FF | FF | FF | FF | FF | FF | FF | FF | FF | FF | FF  |           |
| 00A00 | FF | FF | FF | FF | FF | FF | FF | FF | FF | FF | FF | FF | FF | FF | FF | FF  |           |
| 00B0  | FF | FF | FF | FF | FF | FF | FF | FF | FF | FF | FF | FF | FF | FF | FF | FF  |           |
| 0000  | FF | FF | FF | FF | FF | FF | FF | FF | FF | FF | FF | FF | FF | FF | FF | FF  |           |
| OODO  | FF | FF | FF | FF | FF | FF | FF | FF | FF | FF | FF | FF | FF | FF | FF | FF  |           |
| 00E0  | FF | FF | FF | FF | FF | FF | FF | FF | FF | FF | FF | FF | FF | FF | FF | FF  |           |
| 00.00 | FF | FF | FF | FF | FF | FF | FF | FF | FF | FF | FF | FF | FF | FF | FF | FF  |           |

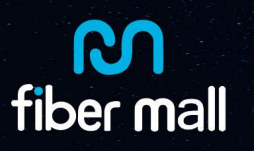

## 5. Verify the Codes

After write the codes, you could read the code again, and Click "Verify" to compare the data. When are the same, it will shows:

| 0C | OD | 0E | معا              | 1   |
|----|----|----|------------------|-----|
| OD | 00 | 00 | Vritellen 🗙      | ••• |
| 20 | 20 | 20 |                  |     |
| 53 | 58 | 2D | All Data is same | -M  |
| 03 | 52 | 00 |                  | . F |
| 20 | 20 | 20 | 确定               |     |
| 00 | 00 | 00 |                  | • • |
| 45 | 42 | 84 | UFXCBJ (E        | 3   |
| CF | 25 | D7 | 35 81 5          | 5   |

# 6. Read SFP+ A2H

Change "I2C Address" A0 to A2, and Click "read"

#### See below

| Static            |     |           | Static            |     |
|-------------------|-----|-----------|-------------------|-----|
| I2C Addr(hex):    | A0  |           | I2C Addr(hex):    | A2  |
| Start Adddr:(hex) | 00  |           | Start Adddr:(hex) | 00  |
| EndAddr(hex):     | FF  |           | • EndAddr(hex):   | FF  |
| C Lenght(Dec):    | 256 |           | C Lenght(Dec):    | 256 |
|                   |     | change to |                   |     |

Please note, use this Write EEPROM 3.0 could also write SFP+ A2, it is a little bit complicated, we suggest you use Code Any Write.exe to write SFP+ A2, and use EEPROM 3.0 to read A2 and check the details.

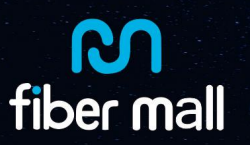

# 7. Read XFP table01 (QSFP QSFP28 PAGE00)

Open the "Write EEPROM 3.0.exe", click "Read", then you will see the details of XFP A0H Table 01 code (QSFP QSFP28 A0H Page 00 code). Select "MCU XFP" like below. (Please note, when you operate QSFP+ /QSFP28, select "MCU XFP")

| Eeprom Pa   | geSize 8Bytes 💌      |       |
|-------------|----------------------|-------|
| о мси       | Any 🔹                | Save  |
| Auto Sum    | Any<br>Mcu SEP/SEP+  | 1207  |
| 00 01 02    | Mcu XFP              | OA OB |
| 10 FF FF FF | FF FF FF FF FF FF FF | FF FF |
| 20 FF FF FF | FF FF FF FF FF FF FF | FF FF |

| I2C Rate                                                                                                    | D 0.                                                                                                    | 50                                                                                                    | )Kbps                                                                                                    | -                                                                                                    | -W                                                                                     | rite  <br>CAd                                                                                | Pas<br>dres                                                                      | sWo<br>ss:                                                                                                    | rd(HE                                                               | X)<br>DataAddress: 00 | PassWord: 00                                                                                                    |    |
|----------------------------------------------------------------------------------------------------|----------------------------------------------------------------------------------------------------|----------------------------------------------------------------------------------------------------|----------------------------------------------------------------------------------------------------|----------------------------------------------------------------------------------------------------|----------------------------------------------------------------------------------------|----------------------------------------------------------------------------------------------|----------------------------------------------------------------------------------|----------------------------------------------------------------------------------------------------|---------------------------------------------------------------------|-----------------------|----------------------------------------------------------------------------------------------------|----|
| <ul> <li>Eeprom</li> <li>MCU</li> <li>Auto Su</li> </ul>                                                                                                    | PageSi<br>Any                                                                                                    | ze  85<br>/                                                                                                    | Bytes                                                                                                    | •                                                                                                    | -Sa<br>I20                                                                             | ive F<br>CAd                                                                                 | Pas:<br>dres                                                                     | sWor<br>ss:                                                                                                    | HE<br>G                                                             | ()<br>DataAddress: 00 | ) PassWord: 00                                                                                                    |    |
| 00         01           000         06         10           010         08         03           020         20         030         53         52           040         00         06         08         40           0060         24         00         00         06         10           0060         24         00         00         00         08         10         00         00         00         00         00         00         00         00         00         00         00         00         00         00         00         00         00         00         00         00         00         00         00         00         00         00         00         00         00         00         00         00         00         00         00         00         00         00         00         00         00         00         00         00         00         00         00         00         00         00         00         00         00         00         00         00         00         00         00         00         00         00         00         00 | 02         03           07         80           20         20           20         20           20         20           20         20           20         20           20         20           80         C0           00         00           00         00           20         20           20         20           20         20           20         20           20         20           10         B           98         00 | 04 05<br>00 00<br>4F 45<br>F9 00<br>20 20<br>00 00<br>B4 00<br>0F 23<br>00 00<br>0F 23<br>00 00<br>0F 23<br>00 00<br>0F 23<br>00 00<br>4F 45<br>F9 00<br>20 20<br>20 20<br>20 20<br>20 20<br>00 00<br>00 00<br>000000 | 06         07           00         00           4D         20           00         00           20         20           00         00           00         00           00         00           00         00           00         00           00         00           00         00           00         00           20         20           20         20           20         20           20         20           20         20           20         20           20         20           20         20           20         20           20         20           20         20           20         20           20         20           20         20           20         20           20         20           20         20           20         20           20         20           20         20           20         20           20         < | 08         09           00         00           20         20           58         46           41         31           52         30           00         00           00         00           20         20           58         46           41         31           52         30           58         46           41         31           52         30           32         36           16         C3           00         00 | 0A<br>00<br>20<br>50<br>00<br>30<br>85<br>00<br>20<br>50<br>42<br>30<br>30<br>43<br>00 | 0B<br>B0<br>20<br>2D<br>00<br>31<br>DA<br>00<br>20<br>20<br>20<br>68<br>33<br>31<br>48<br>00 | 0C<br>63<br>20<br>31<br>00<br>00<br>63<br>20<br>31<br>0F<br>20<br>08<br>9B<br>72 | 0D 0<br>6F 0<br>20 2<br>30 4<br>00 0<br>00 0<br>6F 0<br>20 2<br>20 2<br>30 4<br>40 4<br>20 2<br>20 2<br>20 0<br>40 0<br>66F 0<br>20 2<br>20 2<br>20 2<br>20 2<br>20 2<br>20 2<br>20 2<br>2 | E 0F<br>0 00<br>0 20<br>0 20<br>0 00<br>0 00<br>0 00<br>0 20<br>0 2 |                       | Static     A0       I2C Addr(hex):     A0       Start Adddr:(hex)     00       Image: EndAddr(hex):     FF       Image: EndAddr(hex):     FF       Image: CheckSum Cal (hex)     Start Adddr:       Start Adddr:     CAL       EndAddr:     CAL       EndAddr:     CAL | fy |

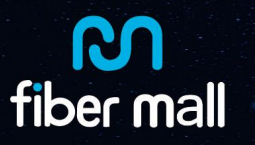

# 8. Read XFP table02 (QSFP QSFP28 A0H Page 02 code)

Open "Write EEPROM 3.0.exe" again, write "02" to A0H table01 7F address.

|                                                                                                    | 2                                                                                                    |                                                                                                    |
|----------------------------------------------------------------------------------------------------|----------------------------------------------------------------------------------------------------|----------------------------------------------------------------------------------------------------|
| I2C Rate 50Kbps -                                                                                                    | Write PassWord(HEX)<br>I2CAddress: 00 DataAddress: 00                                                                                                    | PassWord: 00                                                                                                    |
| C MCU Any                                                                                                    | Save PassWord(HEX)<br>I2CAddress: 00 DataAddress: 00                                                                                                    | PassWord: 00                                                                                                    |
| 00         01         02         03         04         05         06         07         08         09           0000         FF         FF | OA OB OC OD OE OF           FF FF FF FF FF FF FF           FF FF FF FF FF FF           FF FF FF FF FF FF           FF FF FF FF FF FF           FF FF FF FF FF           FF FF FF FF FF FF           FF FF FF FF FF FF           FF FF FF FF FF FF           FF FF FF FF FF FF           FF FF FF FF FF FF           FF FF FF FF FF FF           FF FF FF FF FF FF FF           FF FF FF FF FF FF FF | Static<br>I2C Addr(hex): A0<br>Start Adddr:(hex) 7F<br>© EndAddr(hex): 7F<br>C Lenght(Dec): 256<br>Read Write Verify<br>CheckSum Cal (hex)<br>Start Adddr: 7F |
| DOEO FF FF FF FF FF FF FF FF FF FF<br>OOFO FF FF FF FF FF FF FF FF FF FF FF                                                                                                    | · FF FF FF FF FF FF FF                                                                                                    | EndAddr: 7F<br>CheckSum: FF                                                                                                    |

Click "**write**" (Don't plug out the XFP/QSFP module), after that, the Write EEPROM 3.0.exe will read the table02 defautly and then it will show up the interface like below.

| Static            |     |
|-------------------|-----|
| I2C Addr(hex):    | A0  |
| Start Adddr:(hex) | 00  |
| EndAddr(hex):     | FF  |
| C Lenght(Dec):    | 256 |

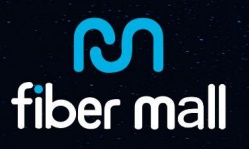

Click "**Read**", then it will shows the XFP table 02 (QSFP QSFP28 A0H Page 02). See below example.

| DA 🖪                                                                                                    | M                                                                                                    |                                                                   |                                                                                          | ND.                                                                                          | A                                                                                            | RO                                                                                                 | A                                                                                                  | ş                                                                                                    |                                                                                              |                                                                                  |                                                                                                    |                                                                                              |                                                                                        |                                                                                                    |                        |                                                                                                    |       |
|----------------------------------------------------------------------------------------------------|----------------------------------------------------------------------------------------------------|-------------------------------------------------------------------|------------------------------------------------------------------------------------------|----------------------------------------------------------------------------------------------|----------------------------------------------------------------------------------------------|----------------------------------------------------------------------------------------------------|----------------------------------------------------------------------------------------------------|----------------------------------------------------------------------------------------------------|----------------------------------------------------------------------------------------------|----------------------------------------------------------------------------------|----------------------------------------------------------------------------------------------------|----------------------------------------------------------------------------------------------|----------------------------------------------------------------------------------------|----------------------------------------------------------------------------------------------------|------------------------|----------------------------------------------------------------------------------------------------|-------|
| I2C Rate                                                                                                    | m F                                                                                                    | age                                                               | Size                                                                                     | 5                                                                                            | 0Kb<br>Byte                                                                                  | ps<br>es                                                                                           | •                                                                                                  | -]<br>-]                                                                                                    | -W<br>12                                                                                     | /rite<br>CAc                                                                     | Pa:<br>dre                                                                                         | ssN<br>ss:                                                                                   | /ord                                                                                   | (HE                                                                                                    | ddress: 00             | PassWord: 00                                                                                                    |       |
| C MCU                                                                                                    | Sum                                                                                                    | A                                                                 | ny                                                                                       |                                                                                              |                                                                                              |                                                                                                    | •                                                                                                  | -                                                                                                    | Sa<br>12                                                                                     | ave I<br>CAc                                                                     | Das<br>dre                                                                                         | sW<br>ss:                                                                                    | ord(                                                                                   | HE)                                                                                                    | ddress: 00             | PassWord: 00                                                                                                    |       |
| 00         00           000         00           010         FF           020         FF           030         FF           040         00           050         80           060         12           070         00           080         57           0040         00           0050         80           000         92           0000         52           00E0         52           00E0         52           00E0         52           00E0         52           00E0         52           00E0         52 | 01 0<br>FF F<br>FF F<br>FF F<br>FF F<br>100 0<br>100 000 0 | 2 03<br>F FF<br>F FF<br>F FF<br>0 00<br>0 00<br>0 00<br>0 00<br>0 | 04<br>FFF<br>FFF<br>00<br>BC<br>00<br>00<br>42<br>56<br>00<br>1D<br>31<br>00<br>36<br>00 | 05<br>FF<br>FF<br>FF<br>00<br>00<br>00<br>45<br>30<br>00<br>30<br>00<br>30<br>00<br>30<br>00 | 06<br>FF<br>FF<br>FF<br>FF<br>56<br>32<br>00<br>56<br>32<br>00<br>52<br>47<br>00<br>33<br>00 | 07<br>FF<br>FF<br>FF<br>FF<br>00<br>00<br>00<br>41<br>20<br>00<br>41<br>20<br>00<br>20<br>30<br>00 | 08<br>FF<br>FF<br>FF<br>00<br>00<br>00<br>41<br>01<br>00<br>00<br>00<br>00<br>00<br>00<br>00<br>00 | 09<br>FF<br>FF<br>FF<br>FF<br>00<br>00<br>00<br>42<br>00<br>00<br>42<br>00<br>00<br>86<br>2D<br>00<br>9F<br>00 | 0A<br>FF<br>FF<br>FF<br>00<br>00<br>83<br>00<br>31<br>00<br>58<br>00<br>4F<br>00<br>00<br>00 | 0B<br>FF<br>FF<br>00<br>00<br>00<br>00<br>00<br>00<br>00<br>00<br>00<br>00<br>00 | 0C<br>FF<br>FF<br>FF<br>00<br>00<br>00<br>2D<br>00<br>00<br>2D<br>00<br>00<br>31<br>00<br>00<br>00 | 0D<br>FF<br>FF<br>FF<br>00<br>00<br>00<br>00<br>31<br>00<br>61<br>00<br>00<br>00<br>00<br>00 | 0E<br>FF<br>FF<br>00<br>00<br>92<br>00<br>39<br>00<br>70<br>AA<br>32<br>00<br>00<br>00 | 0F<br>FF<br>FF<br>FF<br>00<br>00<br>00<br>88<br>00<br>88<br>85<br>00<br>85<br>23<br>80<br>00<br>87<br>00<br>00 | L0-198<br>C. 'ap.<br>+ | Static<br>I2C Addr(hex): A0<br>Start Adddr:(hex) 00<br>© EndAddr(hex): FF<br>© Lenght(Dec): 256<br>Read Write Ve<br>CheckSum Cal (hex)<br>Start Adddr: C/<br>EndAddr: C/<br>CheckSum: | erify |